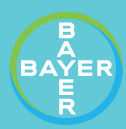

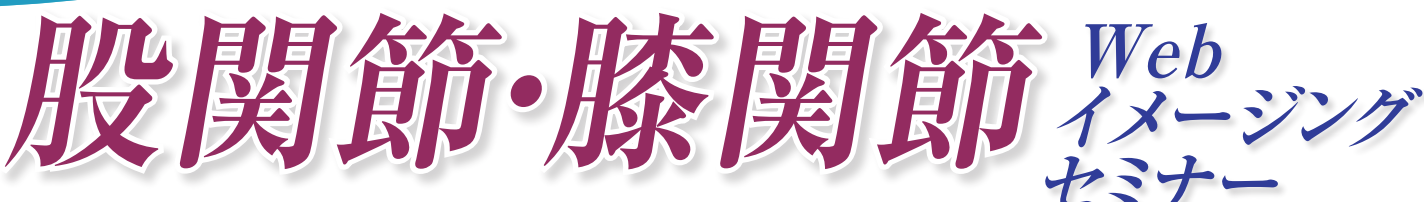

## ~撮像法と読影のポイントPartl~

謹啓

時下、先生方には益々ご健勝のこととお慶び申し上げます。 この度、下記の通り「股関節・膝関節Webイメージングセミナー」を開催させて頂く運びとなりました。 実際の画像を基に、経験豊富な先生方が画像診断の現状を解説し、日常臨床に役立つ情報を提供致します。 ご多忙とは存じますがお誘い合わせの上、ご参加頂きます様ご案内申し上げます。

メディカルスキャニング イメージングセミナー 代表世話人 黒﨑 貴久

# 2025年 5月 20日(火) 19:00~20:35

「開会挨拶」…19:00~ 黒崎 貴久 (メディカルスキャニング イメージングセミナー代表世話人)

「CT like-MR imaging 四肢への応用」…19:03~19:15 岡部 哲彦 (メディカルスキャニング金沢八景 院長)

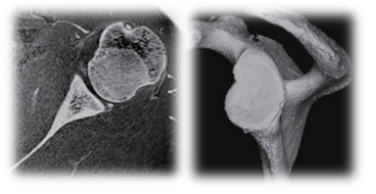

謹白

MEDICAL SCANNING

メディカルスキャ

#### 講演1 19:15~19:50

**座長: 若菜 勢津** (メディカルスキャニングさいたま新都心 院長 )

### 「膝MRIエトセトラ: 初歩からエキスパートまで」

**新津 守** 先生

(メディカルスキャニング恵比寿 院長 東京医科大学放射線科客員教授)

講演 2 19:50~20:25

**座長:福田国彦** (メディカルスキャニング浜松町院長 学校法人慈恵大学名誉教授)

「股関節診療における MRIの有用性」

### **宇都宮 啓** 先生

(東京スポーツ医学研究所 TRISM 主席研究員)

【質疑応答】小川健二 (メディカルスキャニング川崎院長前日本鋼管病院病院長) 【閉会挨拶】上村昭博 (メディカルスキャニング読影センター センター長)

日 時 : 2025年 **5**月 **20**日(火) 19:00~20:35(参加費無料) 開催形式: Web Zoom Webinar https://go.bayer.com/BONE0520 共 催 : メディカルスキャニング、バイエル薬品株式会社

#### 《お申し込み》

- ●事前登録が必要となります ●プログラム掲載のURL 又は二次元コードをご利用頂きご登録をお願いします
- ●事前登録は、当日まで可能です
- ●こちらのURL・二次元コードから直接ご視聴頂く事はできませんのでご注意下さい
- ●18時55分頃より開場予定です

※お問い合わせ:TEL:03-5157-7261

mail : seminar@medicalscanning.net

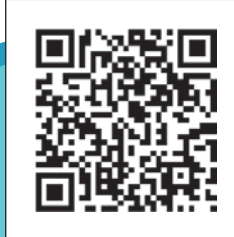

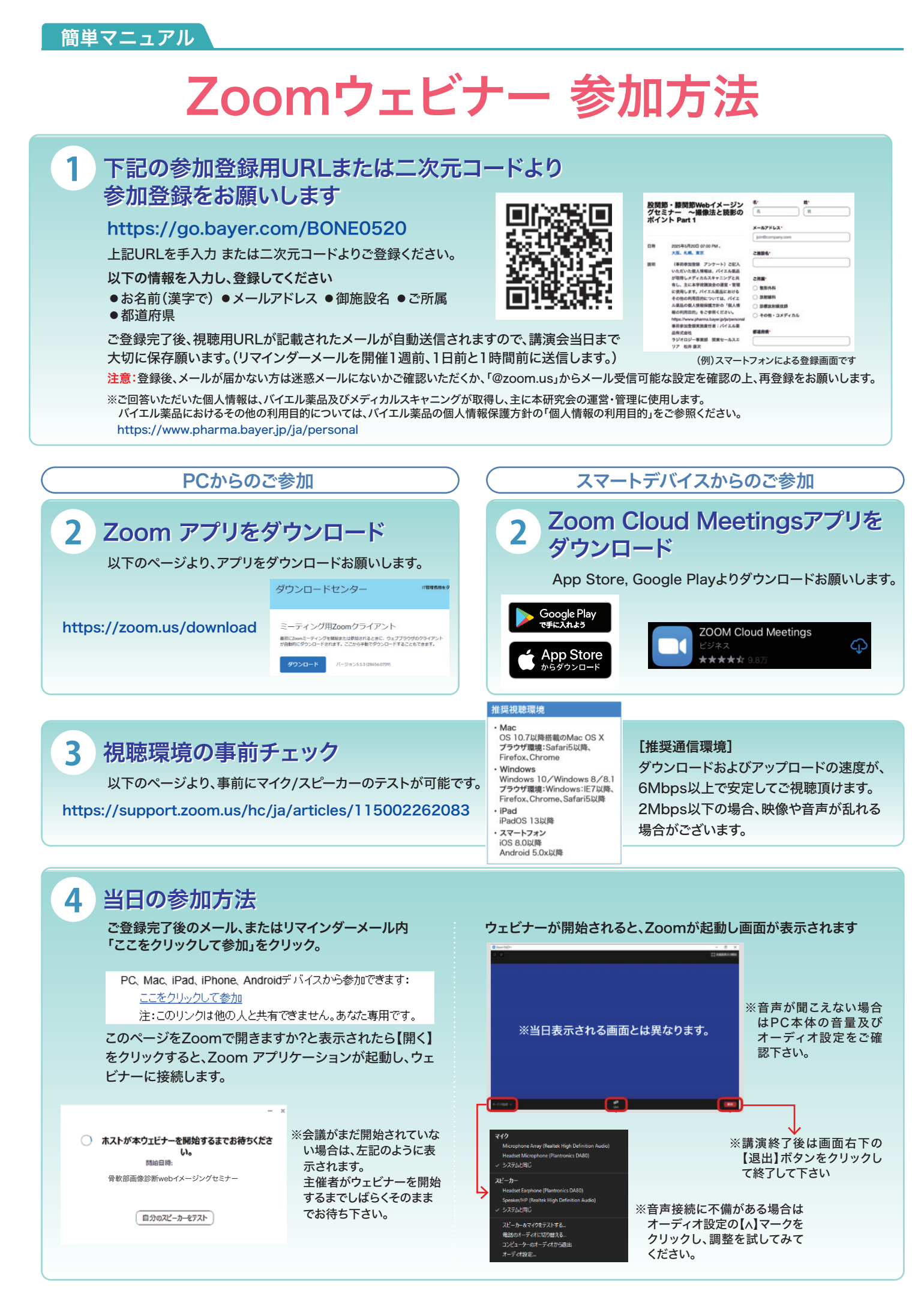